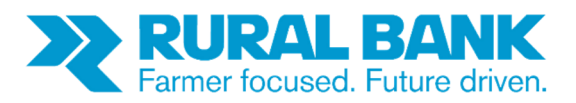

# **INTERNET BANKING IMPORTING CONTACTS GUIDE**

## Contents

| About Contacts             | 2 |
|----------------------------|---|
| Exporting Contacts         | 2 |
| Sharing/Uploading Contacts | 4 |
| Want to find out more?     | 6 |

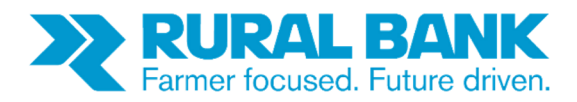

#### **About Contacts**

The contacts section of Internet Banking is where you will find your BPAY and Pay Anyone accounts. These contacts are unique to your login, however you can share your contacts with other Internet Banking users by exporting your contacts.

#### **Exporting Contacts**

Please note, that you can only export your contacts from the desktop version of Internet Banking.

To view your contacts, click on the "Contacts" link.

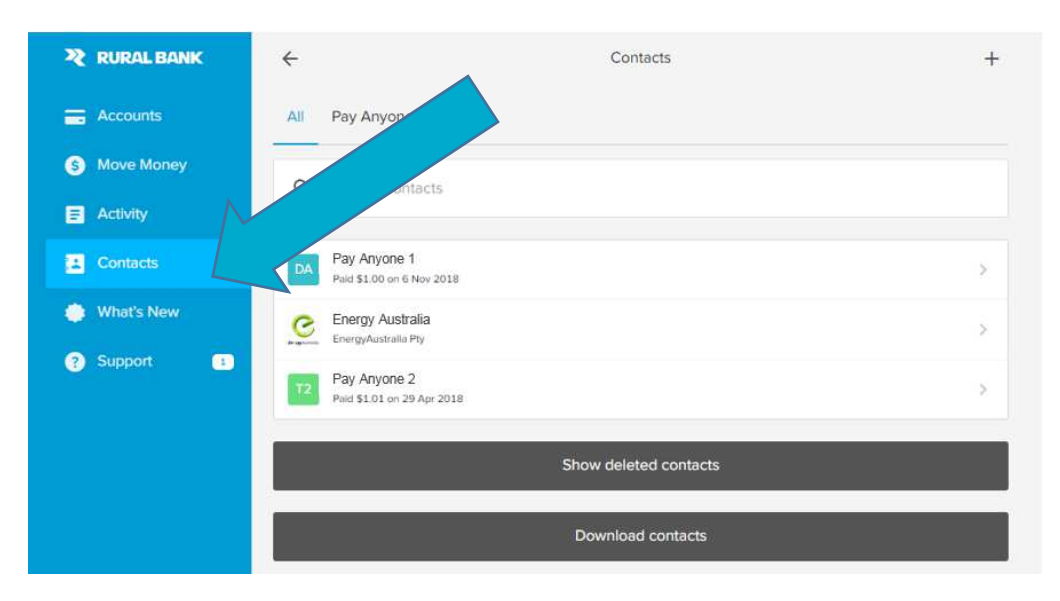

You will then see your list of contacts. Click on the "**Download contacts**" link, which is located at the bottom of your contact list.

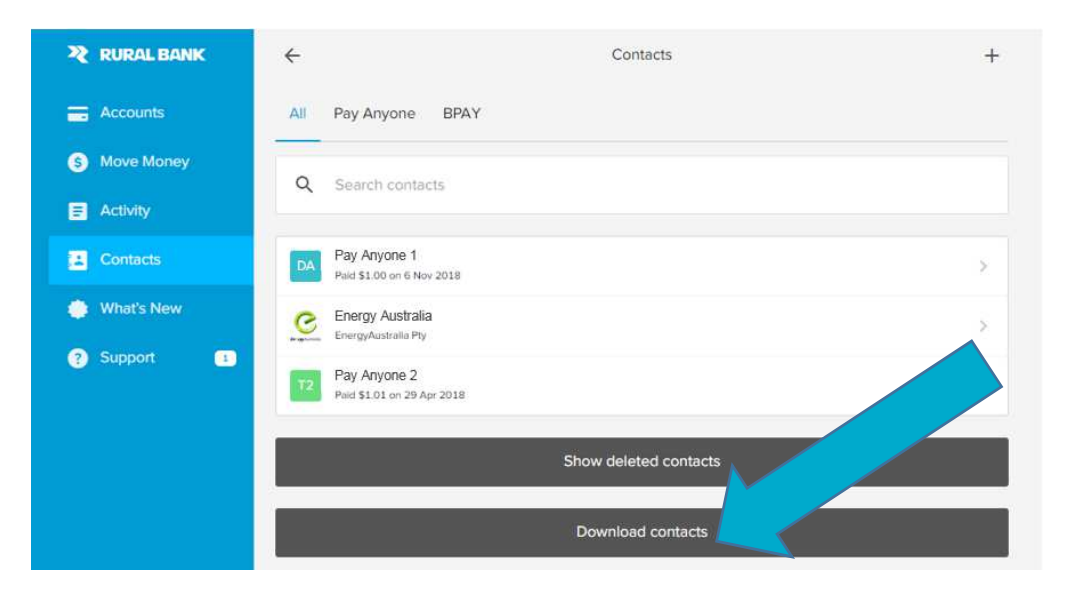

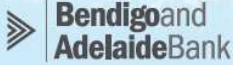

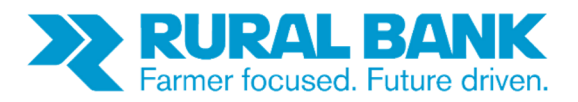

You will then see list of your contacts. Each contact has a tick box next to them. Select the contacts that you would like to share. If you would like to export all your contacts, click on the "Select All Contacts" link. Then click on "Download Contacts". Your contacts will then be downloaded as a "CSV" file.

Save this file to your computer. The file contains the names and details of the accounts associated with your login. Please note that for security reasons, you can only upload Contacts files that were downloaded from Internet Banking and have not been modified.

| 🎗 RURAL BANK | ← Select Contacts To Download                                                                                                    |                                                    |
|--------------|----------------------------------------------------------------------------------------------------|----------------------------------------------------|
| E Accounts   | How Download Contacts Works                                                                                                    |                                                    |
| S Move Money | Download selected BPAY (excluding billers with editable CRNs), Pay Anyone and<br>Others can then upload your contacts if you send them your Contacts CSV file wit | PayID Contacts to a CSV file,<br>thout editing it. |
| Activity     |                                                                                                    |                                                    |
| Contacts     | Select All Contacts                                                                                                    |                                                    |
| 🔅 What's New | DA Pay Anyone 1                                                                                                    |                                                    |
| Support 1    | C Energy Australia                                                                                                    |                                                    |
|              | T2 Pay Anyone 2                                                                                                    |                                                    |
|              | Download 2 Contacts                                                                                                    |                                                    |
|              |                                                                                                    |                                                    |

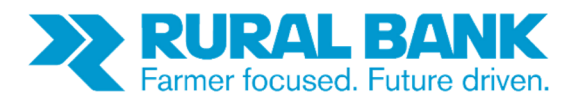

### **Sharing/Uploading Contacts**

To upload contacts, select "Contacts", then click on "+" in the top right-hand corner.

| RURAL BANK   | ÷                                            | Contacts              | + |
|--------------|----------------------------------------------|-----------------------|---|
| Accounts     | All Pay Anyo                                 |                       |   |
| S Move Money | autorie -                                    |                       |   |
| E Activity   | COLIMANS                                     |                       |   |
| Contacts     | DA Pay Anyone 1<br>Paid \$1.00 on 6 Nov 2018 |                       | > |
| 🔅 What's New | C Energy Australia                           |                       | > |
| ? Support 1  | Pay Anyone 2<br>Paid \$1.01 on 29 Apr 2018   |                       | > |
|              |                                              | Show deleted contacts |   |
|              |                                              | Download contacts     |   |

You will then be provided with several options for adding contacts. Select the "**Upload Contacts**" link, then select the "**Choose File**" button.

| 🌂 RURAL BANK | ← Upload Contacts                                                                                                |
|--------------|----------------------------------------------------------------------------------------------------|
| Accounts     | Pay Anyone BPAY PayID Upload Contacts                                                                            |
| S Move Money | Downloaded Files Only                                                                                            |
| Activity     | For security reasons, you can only upload Contacts files that were downloaded from Internet Banking and have not |
| Contacts     | been modified.                                                                                                   |
| 📫 What's New | Select Contacts CSV                                                                                              |
| ? Support 1  | Choose File No file chosen                                                                                       |
|              | Enter your security token                                                                                        |
|              | ECO                                                                                                    |
|              |                                                                                                    |
|              | Upload                                                                                                    |
|              |                                                                                                    |

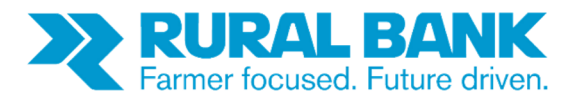

You will then be prompted to upload your contacts. Browse the folders on your computer to find the location of the file, then select the contacts file.

| RURAL BANK   | ÷                                                       | Upload Contacts  |                                               |
|--------------|---------------------------------------------------------|------------------|-----------------------------------------------|
| Accounts     | Open     Contacts-InternetBanking                       |                  | × (7) Search Contacts Inter                   |
| S Move Money | Organize   New folder                                   |                  |                                               |
| Activity     | Favorites                                               |                  | Type Size                                     |
| Contacts     | Dewnloads     Becent Phone                              | 21/08/2019 10:43 | Microsoft Excel Co 1 KB                       |
| 🔅 What's New | Le Receit Places                                        |                  |                                               |
| Support      |                                                         |                  |                                               |
|              | Libraries  Documents  Music  Pictures  Videos  Computer |                  |                                               |
|              | 👟 OSDisk (C:) 🚽 🛓                                       |                  | •                                             |
|              | File name: contacts (1)                                 |                  | Microsoft Excel Comma Sep     Open     Cancel |

You will then need to enter your security token. Once entered, click on upload. Your contacts will now be uploaded.

| 💐 RURAL BANK | ← Upload Contacts                                                                                                |
|--------------|----------------------------------------------------------------------------------------------------|
| Accounts     | Pay Anyone BPAY PayID Upload Contacts                                                                            |
| S Move Money | Downloaded Files Only                                                                                            |
| E Activity   | For security reasons, you can only upload Contacts files that were downloaded from Internet Banking and have not |
| Contacts     | been modified.                                                                                                   |
| 🐡 What's New | Select Contacts CSV                                                                                              |
| ? Support 1  | Choose File contacts.csv                                                                                         |
|              | Enter your security token                                                                                        |
|              |                                                                                                    |
|              | Upload                                                                                                    |

You will now be able to see these new contacts when you click on the "Contacts" link.

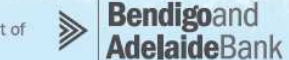

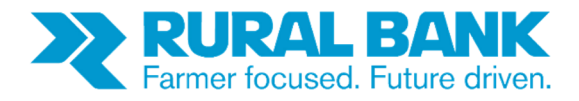

#### Want to find out more?

Simply visit www.ruralbank.com.au or call 1300 660 115.

All information is subject to change. Products are issued by Rural Bank - A Division of Bendigo and Adelaide Bank Limited, ABN 11 068 049 178 AFSL/Australian Credit Licence 237879. Products are distributed by Bendigo and Adelaide Bank Limited and Elders Rural Services Australia Limited ABN 72 004 045 121 AFSL 237757.

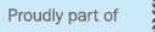

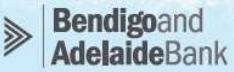